#### MADHAV COPPER LIMITED (Erstwhile Madhav Copper Pvt. Ltd.) (CIN: L27201GJ2012PLC072719) Registered office: Plot No.2107/D, Office No.203, 2nd Floor D & I Excelus, Waghawadi Road Bhavnagar 364001 Gujarat India Phone No: +91 278 3001034

Email: info@madhavcopper.com; cs@madhavcopper.com Website: <u>www.madhavcopper.com</u>

#### NOTICE

**NOTICE** is hereby given that the **9<sup>th</sup> ANNUAL GENERAL MEETING** of the members of M/s. Madhav Copper Limited ("the Company") will be held through Video Conferencing (VC) / Other Audio-Visual Means (OAVM) Facility to transact the following business on Thursday, 30<sup>th</sup> day of September, 2021, at 03:00 P.M., to transact the following businesses:

#### **ORDINARY BUSINESS:**

1. To receive, consider and adopt the Financial Statements including Audited Balance Sheet of the Company as at March 31, 2021 and the Statement of Profit and Loss and Cash flow statement for the financial year ended on March 31, 2021 together with Board of Directors' and the Auditors' Report thereon.

"RESOLVED THAT the Audited Financial Statements of the Company for the financial year ended 31<sup>st</sup>March, 2021 together with the reports of the Board of Directors and the Auditors thereon be and are hereby considered, approved and adopted."

2. To appoint Mr. Divya Arvindbhai Monpara (DIN: 06396970), who retires by rotation and being eligible, offers himself for re-appointment.

"RESOLVED THAT Mr. Divya Arvindbhai Monpara (DIN: 06396970), Director of the Company, who retires by rotation at this Annual General Meeting in accordance with section 152 of the Companies Act, 2013 and being eligible for re-appointment, be and is hereby appointed as Director of the Company, liable to retire by rotation."

#### **SPECIAL BUSINESS:**

3. RATIFICATION OF REMUNERATION PAYABLE TO M/S. S. K. RAJANI & CO., APPOINTED AS COST AUDITORS OF THE COMPANY FOR FY 2021-22:

To consider and, if thought fit, to pass with or without modification(s), the following resolution as an Ordinary Resolution:

"**RESOLVED THAT** pursuant to the provisions of Section 148 and other applicable provisions, if any, of the Companies Act, 2013 and the Companies (Audit and Auditors) Rules, 2014M/s S. K. Rajani & Co., Cost Accountants, appointed as Cost Auditors by the Board of Directors of the Company to audit the cost records of the Company for the financial year 2021-22, be paid a remuneration of ₹60,000 (Rupees Sixty Thousands only) per annum plus applicable Goods and Service Tax and out of pocket expenses that may be incurred. **RESOLVED FURTHER THAT** any of the Board of Directors of the Company be and is hereby authorized to do all acts and take all such steps as may be necessary, proper or expedient to give effect to this resolution."

## 4. Appointment of Mr. Jaysukh Bhanabhai Dabhi (09177201) as an Independent Director of the Company

To consider and, if thought fit, to pass, the following resolution as an **Ordinary Resolution**:

"RESOLVED THAT pursuant to the provisions of section 149, 150, 152 read with Schedule IV and all other applicable provisions of the Companies Act, 2013 and the Companies (Appointment and Qualification of Directors) Rules, 2014 (including any statutory modification(s) or re-enactment thereof for the time being in force) and the Articles of Association of the Company, Mr.Jaysukh Bhanabhai Dabhi(holding DIN: 09177201), who was appointed as Additional Independent Director of the Company by the Board of Directors in its meeting held on 19<sup>TH</sup> May 2021 and who holds office upto the date of this Annual General Meeting pursuant to Section 161(1) of the Companies Act, 2013 and upon recommendation of Nomination and Remuneration Committee and Board of Directors and in respect of whom a written Notice pursuant to Section 160 of the Companies Act, 2013 has been received from a member signifying his intention to propose Mr. Jaysukh Bhanabhai Dabhias a candidate for the office of Director of the Company, be and is hereby appointed as an Independent Director 10<sup>th</sup> May, 2021to 18<sup>th</sup> May, 2026whose period of office shall not be liable to determination by retirement by rotation.

RESOLVED FURTHER THAT the Board of Directors be and is hereby authorized to do all acts, deeds, matters and things as may be considered necessary, desirable or expedient to give effect to this resolution."

#### BY ORDER OF THE BOARD OF DIRECTORS OF MADHAV COPPER LIMITED

Place: Bhavnagar Date: 3<sup>rd</sup>September 2021

> SD/-ROHITBHAI CHAUHAN MANAGING DIRECTOR DIN: 06396973

#### NOTES:

- 1. Explanatory Statement pursuant to Section 102 of the Companies Act, 2013 ("the Act") setting out material facts concerning the special business under Item Nos. 3& 4 of the accompanying Notice, is annexed hereto. The Board of Directors of the Company on September 3, 2021 considered that the special business under Item Nos. 3&4, being considered unavoidable, be transacted at the 9th AGM of the Company.
- 2. Considering the ongoing Covid-19 pandemic, the Ministry of Corporate Affairs ("MCA") has, vide its circular no. 02/2021 dated January 13, 2021 read together with circulars dated April 8, 2020, April 13,

2020 and May 5, 2020 (collectively referred to as "MCA Circulars"), permitted convening the Annual General Meeting ("AGM"/ "Meeting") through Video Conferencing ("VC") or Other Audio Visual Means ("OAVM"), without physical presence of the members at a common venue. In accordance with the MCA Circulars, provisions of the Companies Act, 2013 ("the Act") and the Securities and Exchange Board of India (Listing Obligations and Disclosure Requirements) Regulations, 2015 ("SEBI Listing Regulations"), the 9<sup>th</sup>AGM of the Company is being held through VC / OAVM Facility, which does not require physical presence of Members at a common venue. The deemed venue for the 9<sup>th</sup>AGM shall be the Registered Office of the Company.

- 3. Since this AGM is being held pursuant to the MCA Circulars through VC/ OAVM, physical attendance of Members has been dispensed with. Accordingly, the facility for appointment of proxies by the Members will not be available for the AGM and hence the Proxy Form is not annexed to this Notice. Further, Attendance Slip and Route Map are also not annexed to this Notice.
- 4. The Register of Directors and Key Managerial Personnel and their shareholding maintained under Section 170 of the Act, the Register of Contracts or Arrangements in which the Directors are interested, maintained under Section 189 of the Act, and the relevant documents referred to in the Notice will be available, electronically, for inspection by the Members during the AGM. All documents referred to in the Notice will be available electronically for inspection by the Members from the date of circulation of this Notice up to the date of AGM. Members seeking to inspect such documents can send an e-mail towww.madhavcopper.com.
- 5. The attendance of the Members attending the AGM through VC/OAVM will be counted for the purpose of reckoning the quorum under Section 103 of the Companies Act, 2013.
- 6. The Members can join the AGM in the VC/OAVM mode 15 minutes before and after the scheduled time of the commencement of the Meeting by following the procedure mentioned in the Notice.
- 7. In compliance with the MCA Circulars and SEBI Circular dated January 15, 2021 read with Circular dated May 12, 2020, notice of the AGM along with the Annual Report 2020-21 is being sent only through electronic mode to those Members whose e-mail address is registered with the Company/ Depository Participants. Members may note that the Notice and Annual Report 2020-21 will also be available on the Company's website that is<u>www.madhavcopper.com</u>, website of the National Stock Exchange that is <u>www.nseindia.com and</u>AGM Notice is also available on the website of NSDL (agency for providing the Remote e-Voting facility) at <u>www.evoting.nsdl.com</u>.
- 8. The Register of Members and Share Transfer Books of the Company will remain closed from Friday September24, 2021 to Thursday September30, 2021 (both days inclusive) for annual book closing and the cutoff date shall be as on Thursday, September23, 2021 to determine the shareholders entitled to avail the facility of remote e-voting.
- 9. In terms of SEBI (Listing Obligations and Disclosure Requirements) Regulations, 2015 details of director retiring by rotation at the ensuing annual general meeting is given in Annexure I to this notice.
  - 9.1 In respect of shares held in electronic/demat form, beneficial owners are requested to notify any change in their address, bank account, mandate, etc. to their respective Depository Participant or to the RTA, Bigshare Services Pvt, Ltd. At<u>www.bigshareonline.com</u>.

- 10. M/s. Bigshare Services Private Limited, the Registrar and Transfer Agent (RTA) having their administrative office situated at 1<sup>st</sup> Floor, Bharat Tin Works Building, Opp. Vasant Oasis, Makwana Road, Marol Andheri East, Mumbai 400059 in the State of Maharashtra, is handling registry work in respect of shares held both in physical form and in electronic/demat form. Bigshare Services has put in place a module to enable the shareholders to update the Email Id, Mobile No., PAN No. and Bank Details by visiting the website, <u>www.bigshareonline.com</u>. (For Investors section).
- 11. Green Initiative Members who have not registered their e-mail addresses so far are requested to register their e-mail address for receiving all communication including Annual Report, Notices, Circulars etc. from the Company electronically. Members may also note that Annual Report for the FY 2020-21 will also be available on the website of the Company at www.madhavcopper.com.

#### 12. VOTING THROUGH ELECTRONIC MEANS:

In compliance with provisions of Section 108 of the Companies Act, 2013, Rule 20 of the Companies (Management and Administration) Rules, 2014 as amended by the Companies (Management and Administration) Amendment Rules, 2015 and Regulation 44 of SEBI (Listing Obligations and Disclosure Requirements), Regulations, 2015 the Company is pleased to provide members facility to exercise their right to vote on resolutions proposed to be considered at the Annual General Meeting (AGM) by electronic means and the business may be transacted through e-Voting Services. The facility of casting the votes by the members using an electronic voting system from a place other than venue of the AGM ("remote e-voting") will be provided by **National Securities Depository Limited (NSDL).** 

#### The instructions for members for remote e-voting and joining general meeting are as under: -

The remote e-voting period begins on Monday, September 27, 2021 (09:00 A.M. IST) and ends on Wednesday, September29, 2021 (05:00 P.M. IST) The remote e-voting module shall be disabled by NSDL for voting thereafter. The Members, whose names appear in the Register of Members / Beneficial Owners as on the record date (cut-off date) i.e., 23<sup>rd</sup>September, 2021 may cast their vote electronically. The voting right of shareholders shall be in proportion to their share in the paid-up equity share capital of the Company as on the cut-off date, being 23<sup>rd</sup> September, 2021.

#### How do I vote electronically using NSDL e-Voting system?

The way to vote electronically on NSDL e-Voting system consists of "Two Steps" which are mentioned below:

#### Step 1: Access to NSDL e-Voting system

A. Login method for e-Voting and joining virtual meeting for Individual shareholders holding securities in demat mode:

In terms of SEBI circular dated December 9, 2020, on e-Voting facility provided by Listed Companies, Individual shareholders holding securities in demat mode are allowed to vote through their demat account maintained with Depositories and Depository Participants. Shareholders are advised to update their mobile number and Email Id in their demat accounts to access e-Voting facility.

#### Login method for Individual shareholders holding securities in demat mode is given below:

| Type of shareholders    | Login Method                                                                                                    |  |
|-------------------------|----------------------------------------------------------------------------------------------------|--|
| Individual Shareholders | Users already registered for IDeAS e-Services facility of NSDI                                                                                                    |  |
| holding securities in   | mayfollow the following procedure:                                                                                                    |  |
| demat mode with NSDL.   |                                                                                                    |  |
|                         | <ol> <li>Type in web browser/ Click the following e-Services Link:<br/><u>https://eservices.nsdl.com/</u> (either on a Personal Computer or<br/>on a mobile).</li> </ol>                                                                                                    |  |
|                         | <ol> <li>Once the home page of e-Services is launched, click on the<br/>"Beneficial Owner" icon under "Login" which is available under<br/>"IDeAS" section.</li> </ol>                                                                                                    |  |
|                         | 3. A new screen will open. Enter your User ID and Password.                                                                                                    |  |
|                         | <ol> <li>On successful authentication, you will be able to see e-Voting<br/>services. Click on "Access to e-Voting" under e-Voting services<br/>and you will be able to see e-Voting page.</li> </ol>                                                                                         |  |
|                         | <ol> <li>Click on options available against company name or e-Voting<br/>service provider - NSDL and you will be re-directed to NSDL e-<br/>Voting website for casting your vote during the remote e-Voting<br/>period or joining virtual meeting &amp; voting during the meeting.</li> </ol> |  |
|                         | Users not registered for IDeAS e-Services, have option to register at https://eservices.nsdl.com.                                                                                                    |  |
|                         | <ol> <li>Select "Register Online for IDeAS" Portal or click at<br/><u>https://eservices.nsdl.com/SecureWeb/IdeasDirectReg.jsp</u></li> </ol>                                                                                                    |  |
|                         | <ol> <li>Visit the e-Voting website of NSDL. Open web browser by typing<br/>the following URL: <u>https://www.evoting.nsdl.com/</u> either on a<br/>Personal Computer or on a mobile.</li> </ol>                                                                                              |  |
|                         | <ol> <li>Once the home page of e-Voting system is launched, click on<br/>the icon "Login" which is available under 'Shareholder/Member'<br/>section.</li> </ol>                                                                                                    |  |
|                         | <ol> <li>A new screen will open. You will have to enter your User ID (i.e.,<br/>your sixteen-digit demat account number held with NSDL),<br/>Password/OTP and a Verification Code as shown on the screen.</li> </ol>                                                                          |  |
|                         | 5. After successful authentication, you will be redirected to NSDL Depository site wherein you can see e-Voting page.                                                                                                    |  |
|                         | <ol> <li>Click on options available against company name or e-Voting<br/>service provider - NSDL and you will be redirected to e-Voting<br/>website of NSDL for casting your vote during the remote e-<br/>Voting period or joining virtual meeting &amp; voting during the</li> </ol>        |  |

|                                                                          | meeting.                                                                                                    |  |
|--------------------------------------------------------------------------|----------------------------------------------------------------------------------------------------|--|
| Individual Shareholders<br>holding securities in<br>demat mode with CDSL | <ol> <li>Existing users who have opted for Easi / Easiest, they can<br/>login through their user id and password. Option will be<br/>made available to reach e-Voting page without any further<br/>authentication. The URL for users to login to Easi / Easiest<br/>are <u>https://web.cdslindia.com/myeasi/home/login</u> or<br/><u>www.cdslindia.com</u> and click on New System Myeasi.</li> </ol>                      |  |
|                                                                          | <ol> <li>After successful login of Easi/Easiest the user will be also<br/>able to see the E Voting Menu. The Menu will have links of<br/>e-Voting service provider i.e., NSDL. Click on NSDL to cast<br/>your vote.</li> </ol>                                                                                                    |  |
|                                                                          | 3. If the user is not registered for Easi/Easiest, option to register is available at <a href="https://web.cdslindia.com/myeasi/Registration/EasiRegistration/EasiRegistration">https://web.cdslindia.com/myeasi/Registration/EasiRegistration/EasiRegistration</a>                                                                                                    |  |
|                                                                          | 4. Alternatively, the user can directly access e-Voting page by providing demat Account Number and PAN No. from a link in <u>www.cdslindia.com</u> home page. The system will authenticate the user by sending OTP on registered Mobile & Email as recorded in the demat Account. After successful authentication, user will be provided links for the respective ESP i.e., <b>NSDL</b> where the e-Voting is in progress. |  |
| Individual Shareholders<br>(holding securities in<br>demat mode) login   | I. You can also login using the login credentials of your dem<br>account through your Depository Participant registered wi<br>NSDL/CDSL for e-Voting facility.                                                                                                    |  |
| through their depository<br>participants                                 | <ol> <li>Once login, you will be able to see e-Voting option. Once you<br/>click on e-Voting option, you will be redirected to NSDL/CDSL<br/>Depository site after successful authentication, wherein you can<br/>see e-Voting feature.</li> </ol>                                                                                                    |  |
|                                                                          | 3. Click on options available against company name or <b>e-Voting</b><br><b>service provider-NSDL</b> and you will be redirected to e-Voting<br>website of NSDL for casting your vote during the remote e-<br>Voting period or joining virtual meeting & voting during the<br>meeting.                                                                                                    |  |

Important note: Members who are unable to retrieve User ID/ Password are advised to use Forget User ID and Forget Password option available at abovementioned website. <u>Helpdesk</u> for Individual Shareholders holding securities in demat mode for any technical issues related to login through Depository i.e., NSDL and CDSL.

| Login type                                                               | Helpdesk details                                                                                                    |
|--------------------------------------------------------------------------|----------------------------------------------------------------------------------------------------|
| Individual Shareholders holding<br>securities in demat mode with<br>NSDL | Members facing any technical issue in login can contact<br>NSDL helpdesk by sending a request at<br><u>evoting@nsdl.co.in</u> or call at toll free no.: 1800 1020<br>990 and 1800 22 44 30  |
| Individual Shareholders holding<br>securities in demat mode with<br>CDSL | Members facing any technical issue in login can contact<br>CDSL helpdesk by sending a request at<br><u>helpdesk.evoting@cdslindia.com</u> or contact at 022-<br>23058738 or 022-23058542-43 |

## B. Login Method for shareholders other than Individual shareholders holding securities in demat mode and shareholders holding securities in physical mode:

#### How to Log-in to NSDL e-Voting website?

- 1. Visit the e-Voting website of NSDL. Open web browser by typing the following URL: <u>https://www.evoting.nsdl.com/</u>either on a personal computer or on a mobile.
- 2. Once the home page of e-voting system is launched, click on the icon "Login" which is available under Shareholders' section.
- 3. A new section will open. You will have to enter your User ID, your Password and a Verification Code as shown on the screen.

Alternatively, if you are registered for NSDL eservices i.e., IDEAS, you can log-in at <u>https://eservices.nsdl.com/</u>with your existing IDEAS login. Once you log-in to NSDL eservices after using your log-in credentials, click on e-Voting and you can proceed to Step 2 i.e., Cast your vote electronically.

4. Your User ID details are given below:

### Manner of holding shares i.e., Demat (NSDL Your User ID is: or CDSL) or Physical

| a)                       | For Members who hold shares in | 8 Character DP ID followed by 8 Digit Client ID.           |
|--------------------------|--------------------------------|------------------------------------------------------------|
| demat account with NSDL. |                                | For example, if your DP ID is IN300*** and                 |
|                          |                                | Client ID is 12***** then your user ID is IN300***12*****. |
| b)                       | For Members who hold shares in | 16 Digit Beneficiary ID                                    |

|    | demat account with CDSL.                     | For example, if your Beneficiary ID is                                                                                                    |
|----|----------------------------------------------|----------------------------------------------------------------------------------------------------|
|    |                                              | 12************** then your user ID is<br>12************                                                                                                  |
| c) | For Members holding shares in Physical Form. | EVEN Number followed by Folio Number registered with the company. For example, if folio number is 001*** and EVEN is 101456 then user ID is 101456001*** |

- 5. Your password details are given below:
- a) If you are already registered for e-Voting, then you can use your existing password to login and cast your vote.
- b) If you are using NSDL e-Voting system for the first time, you will need to retrieve the 'initial password' which was communicated to you. Once you retrieve your 'initial password', you need to enter the 'initial password' and the system will force you to change your password.
- c) How to retrieve your 'initial password'?
  - (i) If your email ID is registered in your demat account or with the company, your 'initial password' is communicated to you on your email ID. Trace the email sent to you from NSDL from your mailbox. Open the email and open the attachment i.e., a .pdf file. Open the .pdf file. The password to open the .pdf file is your 8-digit client ID for NSDL account, last 8 digits of client ID for CDSL account or folio number for shares held in physical form. The .pdf file contains your 'User ID' and your 'initial password'.
  - (ii) If your email ID is not registered, please follow steps mentioned below in process for those shareholders whose email ids are not registered.
- 6. If you are unable to retrieve or have not received the "Initial password" or have forgotten your password:
  - a) Click on "Forgot User Details/Password?" (If you are holding shares in your demat account with NSDL or CDSL) option available on www.evoting.nsdl.com.
  - b) <u>Physical User Reset Password?</u>" (If you are holding shares in physical mode) option available on <u>www.evoting.nsdl.com</u>.
  - c) If you are still unable to get the password by aforesaid two options, you can send a request at <a href="mailto:evoting@nsdl.co.in">evoting@nsdl.co.in</a> mentioning your demat account number/folio number, your PAN, your name and your registered address.
  - d) Members can also use the OTP (One Time Password) based login for casting the votes on the e-Voting system of NSDL.
- 7. After entering your password, tick on Agree to "Terms and Conditions" by selecting on the check box.
- 8. Now, you will have to click on "Login" button.

9. After you click on the "Login" button, home page of e-Voting will open.

#### Details on Step 2 are given below:

#### How to cast vote electronically on NSDL e-voting system?

- 1. After successful login at Step 1, you will be able to see all the companies "EVEN" in which you are holding shares and whose voting cycle and General Meeting is in active status.
- 2. Select "EVEN" of company for which you wish to cast your vote during the remote e-Voting period and casting your vote during the General Meeting. For joining virtual meeting, you need to click on "VC/OAVM" link placed under "Join General Meeting".
- 3. Now you are ready for e-Voting as the Voting page opens.
- 4. Cast your vote by selecting appropriate options i.e., assent or dissent, verify/modify the number of shares for which you wish to cast your vote and click on "Submit" and also "Confirm" when prompted.
- 5. Upon confirmation, the message "Vote cast successfully" will be displayed.
- 6. You can also take the printout of the votes cast by you by clicking on the print option on the confirmation page.
- 7. Once you confirm your vote on the resolution, you will not be allowed to modify your vote.
- You can also update your mobile number and e-mail id in the user profile details of the folio which may be used for sending future communication(s).
- The voting rights of members shall be in proportion to their shares of the paid-up equity share capital of the Company as on the cut-off date that is September 23, 2021.
- Any person, who acquires shares of the Company and become member of the Company after dispatch of the notice and holding shares as of the cut-off date i.e. September 23, 2021, may obtain the login ID and password by sending a request at <u>evoting@nsdl.co.in</u> or<u>cs@madhavcopper.com</u>.

However, if you are already registered with NSDL for remote e-voting then you can use your existing user ID and password for casting your vote. If you forgot your password, you can reset your password by using *"Forgot User Details/Password?"* or *"Physical User Reset Password?"* option available on www.evoting.nsdl.com or contact NSDL at the following toll-free no.: 1800-222-990.

vii. The Chairman shall, at the AGM, at the end of discussion on the resolutions on which voting is to be held, allow voting for all those members who are present at the AGM but have not cast their votes by availing the remote e-voting facility during the AGM.

### PROCESS FOR THOSE SHAREHOLDERS WHOSE EMAIL IDS ARE NOT REGISTERED WITH THE DEPOSITORIES FOR PROCURING USER ID AND PASSWORD AND REGISTRATION OF E MAIL IDS FOR E-VOTING FOR THE RESOLUTIONS SET OUT IN THIS NOTICE:

- In case shares are held in physical mode please provide Folio No., Name of shareholder, scanned copy of the share certificate (front and back), PAN (self-attested scanned copy of PAN card), AADHAR (selfattested scanned copy of Aadhar Card) by email to<u>cs@madhavcopper.com</u>.
- 2. In case shares are held in demat mode, please provide DPID-CLID (16 digit DPID + CLID or 16 digit beneficiary ID), Name, client master or copy of Consolidated Account statement, PAN (self-attested scanned copy of PAN card), AADHAR (self-attested scanned copy of Aadhar Card) to cs@madhavcopper.com. If you are an Individual shareholder holding securities in demat mode, you are requested to refer to the login method explained at <u>Step 1 (A) i.e., Login method for e-Voting and joining virtual meeting for Individual shareholders holding securities in demat mode.</u>
- 3. Alternatively, shareholder/members may send a request to <u>evoting@nsdl.co.in</u>for procuring user id and password for e-voting by providing above mentioned documents.

#### **GENERAL INSTRUCTIONS:**

a. The e-voting period commences on Monday, September 27, 2021 (09:00 A.M. IST) and ends on Wednesday, September 29, 2021 (05:00 P.M. IST). During this period, shareholders of the Company holding shares either in physical form or in dematerialized form, as on the cut-off date of September23, 2021, may cast their vote electronically. The e-voting module shall also be disabled by NSDL for voting thereafter but will again be opened during the AGM. Once the vote on a resolution is cast by the shareholder, the shareholder shall not be allowed to change it subsequently.

- a. Mr. Kashyap Shah, Practicing Company Secretary (Membership No. FCS 7662), has been appointed as the Scrutinizer to scrutinize the e-voting process in a fair and transparent manner.
- c. The Scrutinizer shall, after the conclusion of voting at the General Meeting, unblock the votes cast through remote e-voting in the presence of at least two witnesses not in the employment of the Company and shall make not later than three days of the conclusion of the AGM a Consolidated Scrutinizer's Report of the total votes cast in favour or against and invalid votes if any.The results declared along with the Scrutinizer's report, will be posted on the website of the Company <u>www.madhavcopper.com</u>and on the website of NSDL immediately after the declaration of the result by the Chairman or any person authorised by him and communicated to the Stock Exchange.
- d. Institutional shareholders (i.e., other than individuals, HUF, NRI, etc.) are required to send scanned copy (PDF/JPG Format) of the relevant Board Resolution/ Authority letter etc. with attested specimen signature of the duly authorized signatory(ies) who are authorized to vote, to the Scrutinizer by e-mail to <u>kashyap.cs@gmail.com</u>with a copy marked to <u>evoting@nsdl.co.in</u>.
- e. It is strongly recommended not to share your password with any other person and take utmost care to keep your password confidential. Login to the e-voting website will be disabled upon five unsuccessful attempts to key in the correct password. In such an event, you will need to go through the "Forgot User Details/Password?" or "Physical User Reset Password?" option available on <a href="https://www.evoting.nsdl.com">www.evoting.nsdl.com</a> to reset the password.

f. In case of any queries, you may refer the Frequently Asked Questions (FAQs) for Shareholders and e-voting user manual for Shareholders available at the download section of <u>www.evoting.nsdl.com</u> or call on toll free no.: 1800-222-990 or send a request at <u>evoting@nsdl.co.in</u>.

#### THE INSTRUCTIONS FOR MEMBERS FOR e-VOTING ON THE DAY OF THE AGM ARE AS UNDER:-

- 1. The procedure for e-Voting on the day of the AGM is same as the instructions mentioned above for remote e-voting.
- 2. Only those Members/ shareholders, who will be present in the AGM through VC/OAVM facility and have not casted their vote on the Resolutions through remote e-Voting and are otherwise not barred from doing so, shall be eligible to vote through e-Voting system in the AGM.
- 3. Members who have voted through Remote e-Voting will be eligible to attend the AGM. However, they will not be eligible to vote at the AGM.
- 4. The details of the person who may be contacted for any grievances connected with the facility for e-Voting on the day of the AGM shall be the same person mentioned for Remote e-voting.

#### INSTRUCTIONS FOR MEMBERS FOR ATTENDING THE AGM THROUGH VC/OAVM ARE AS UNDER:

- 1. Member will be provided with a facility to attend the AGM through VC/OAVM through the NSDL e-Voting system. Members may access by following the steps mentioned above for Access to NSDL e-Voting system. After successful login, you can see link of "VC/OAVM link" placed under "Join General meeting" menu against company name. You are requested to click on VC/OAVM link placed under Join General Meeting menu. The link for VC/OAVM will be available in Shareholder/Member login where the EVEN of Company will be displayed. Please note that the members who do not have the User ID and Password for e-Voting or have forgotten the User ID and Password may retrieve the same by following the remote e-Voting instructions mentioned in the notice to avoid last minute rush.
- 2. Members are encouraged to join the Meeting through Laptops for better experience.
- 3. Further Members will be required to allow Camera and use Internet with a good speed to avoid any disturbance during the meeting.
- 4. Please note that Participants Connecting from Mobile Devices or Tablets or through Laptop connecting via Mobile Hotspot may experience Audio/Video loss due to Fluctuation in their respective network. It is therefore recommended to use Stable Wi-Fi or LAN Connection to mitigate any kind of aforesaid glitches.
- 5. Shareholders who would like to express their views/ask questions during the meeting may register themselves as a speaker and may send their request mentioning their name, demat account number/folio number, email id, mobile number at <u>cs@madhavcopper.com</u>
- Shareholder who would like to express their views/have questions may send their questions in advance mentioning their name demat account number/folio number, email id, mobile number at <u>cs@madhavcopper.com</u>. The same will be replied by the company suitably.

7. Those shareholders who have registered themselves as a speaker will only be allowed to express their views/ask questions during the meeting. Members will have the option to post their comments / queries on Chat and we will be making arrangements to carry your messages.

#### BY ORDER OF THE BOARD OF DIRECTORS OF MADHAV COPPER LIMITED

Place: Bhavnagar Date: 3<sup>rd</sup>September 2021

> SD/-ROHITBHAI CHAUHAN MANAGING DIRECTOR DIN: 06396973

#### EXPLANATORY STATEMENT PURSUANT TO SECTION 102 OF THE COMPANIES ACT, 2013

#### Item No. 3

## RATIFICATION OF REMUNERATION PAYABLE TO M/S. S. K. RAJANI & CO., APPOINTED AS COST AUDITORS OF THE COMPANY FOR FY 2021-22

In pursuance of Section 148 of the Companies Act, 2013 and Rule 14 of the Companies (Audit and Auditors) Rules, 2014, the Company is required to appoint a cost auditor to audit the cost records of the applicable products of the Company. On the recommendation of the Audit Committee at its meeting held on September3rd, 2021, the Board has, considered and approved the appointment of M/s. S. K. Rajani & Co., Cost Accountants as the cost auditor for the financial year 2021-22 at a remuneration of  $\gtrless$  60,000 (Rupees Sixty thousands only) per annum plus applicable Goods and Service Tax and reimbursement of out of pocket expenses. The Board recommends this resolution for approval of the Members.

None of the Directors and Key Managerial Personnel of the Company or their relatives are in any way, concerned or interested, financially or otherwise, in the resolution.

#### Item No. 4

The Board of Directors at their meeting held on 19<sup>th</sup>May 2021 appointed Mr. Jaysukh Bhanabhai Dabhi as an Additional Director in the capacity of Independent Director of the Company.Mr. Jaysukh Bhanabhai Dabhi holds office upto the date of the forthcoming Annual General Meeting. Nomination and Remuneration Committee and Board of Directors have recommended appointment of Mr. Jaysukh Bhanabhai Dabhi for the office of Director.

The Board considers that his continued association would be of immense benefit to the Company and it is desirable to continue to avail services of Mr. Jaysukh Bhanabhai Dabhi as an Independent Director. Accordingly, the Board recommends this resolution for your approval.

Except Mr. Jaysukh Bhanabhai Dabhi, no other Director or Key Managerial Personnel or their respective relatives are in any way, is concerned or interested, financial or otherwise, in the resolution set out at Item No 4 of the Notice.

#### BY ORDER OF THE BOARD OF DIRECTORS OF MADHAV COPPER LIMITED

Place: Bhavnagar Date: 3<sup>rd</sup>September, 2021

> SD/-ROHITBHAI CHAUHAN MANAGING DIRECTOR DIN: 0639697

### Annexure: Details of Directors seeking re-appointment at the forthcoming Annual General Meeting

| Name of Director                                                 | Divya Arvindbhai Monpara                                                                  | Jaysukh Bhanabhai Dabhi                                                |
|------------------------------------------------------------------|-------------------------------------------------------------------------------------------|------------------------------------------------------------------------|
| Date of Birth                                                    | 23/03/1993                                                                                | 28/10/1979                                                             |
| Date of Appointment                                              | 01/10/2019                                                                                | 19/05/2021                                                             |
| Expertise in Specific<br>Functional Area                         | He is Commerce graduate from<br>Bhavnagar. He is very young, dynamic<br>and enthusiastic. | He has wide experience of more than 15 years in the field of teaching. |
| Qualifications                                                   | Graduate in Commerce                                                                      | Master in Social Work (MSW)                                            |
| Directorship in other companies                                  | NIL                                                                                       | NIL                                                                    |
| Membership of committees<br>in other public limited<br>companies | NIL                                                                                       | NIL                                                                    |
| Inter relationship                                               | No                                                                                        | No                                                                     |
| Shares held in the company                                       | NIL                                                                                       | NIL                                                                    |

# (PURSUANT TO REGULATION 36(3) of THE SEBI (LISTING OBLIGATIONS AND DISCLOSURE REQUIREMENTS) REGULATIONS, 2015)